## 🤒 VPN между Cisco ASA 5510 и Cisco 1841 (SDM and CLI)

Описание приведу для SDM/ASDM, список команд консоли можно посмотреть в топиках <u>ASA</u> и <u>1841</u>

Теперь - го)

1. Идём в ASDM Wizards - VPN Wizard - Site-to-Site (vpn\_cisco\_asa\_cisco1841\_1.jpg) 2. Забиваем адрес пира и ключ, либо выбираем серт (vpn\_cisco\_asa\_cisco1841\_2.jpg) 3. Задаём параметры обмена ключами (vpn cisco asa cisco1841 3.jpg) 4. Задаём параметры шифрования и проверки целостности (vpn\_cisco\_asa\_cisco1841\_4.jpg) 5. Выбираем внутреннюю и удалённую подсети, страфик между которыми будет шифроваться (vpn\_cisco\_asa\_cisco1841\_5.jpg) 6. Оставляем галку исключить подсети из трасляции адресов (vpn\_cisco\_asa\_cisco1841\_6.jpg) 7. Проверим настройки (vpn\_cisco\_asa\_cisco1841\_7.jpg) 8. Сохраним профиль (vpn\_cisco\_asa\_cisco1841\_8.jpg)
9. Переходим к роутеру Configure - VPN - Site-to-Site VPN выбираем внешний интерфейс (vpn\_cisco\_asa\_cisco1841\_9.jpg) 10. Добавляем политику шифрования (vpn\_cisco\_asa\_cisco1841\_91.jpg) 11. Задаём адрес пира (vpn\_cisco\_asa\_cisco1841\_92.jpg) 12. Задаём тип шифрования и способ проверки целостности (vpn\_cisco\_asa\_cisco1841\_93.jpg) 13. Выбираем подсети для шифрования трафика (COLOR="#DAA520"]vpn\_cisco\_asa\_cisco1841\_94.jpg[/COLOR]) 14. Просматриваем конфиг и засылаем на роутер (COLOR="#DAA520"]vpn\_cisco\_asa\_cisco1841\_95.jpg[/COLOR]) 15. Тестируем наш мегатуннель))) (vpn\_cisco\_asa\_cisco1841\_96.jpg) 16. Не работает - забыли про правила IKE (vpn\_cisco\_asa\_cisco1841\_97.jpg) 17. И волшебный ключик для пира (vpn\_cisco\_asa\_cisco1841\_98.jpg) 18. Поднялся (vpn\_cisco\_asa\_cisco1841\_99.jpg) 19. МОжно посмотреть статистику со стороны асы (vpn\_cisco\_asa\_cisco1841\_991.jpg) 20. Немного дашбордов (vpn\_cisco\_asa\_cisco1841\_992.jpg) (vpn\_cisco\_asa\_cisco1841\_993.jpg) (vpn\_cisco\_asa\_cisco1841\_995.jpg) 21. Главное - убедимся, что "картинки" нас се обманывают

(vpn cisco asa cisco1841 994.jpg)

http://nexthop.ru/wp-content/uploads/2012/08/vpn\_cisco\_asa\_cisco1841.zip

http://nexthop.ru/wp-content/uploads/2012/08/vpn\_cisco\_asa\_cisco1841.pdf